# WardWatcher (2020 Version)

# HAI Data Collection.

# Contents

| 1 |      | DATA COLLECTION USING WARDWATCHER                                           | 3  |
|---|------|-----------------------------------------------------------------------------|----|
|   | 1.1  | Collecting data using WardWatcher                                           | 3  |
|   | 1.2  | Entering the "HAI" Page                                                     | 3  |
|   | 1.3  | Healthcare Acquired Infection – Surveillance window                         | 4  |
| 2 |      | SECTION 2:                                                                  | 5  |
|   | 2.1  | HAI SUSPECTED UNIT INFECTIONS: for every date entered there are 3 options:  | 5  |
|   | 2.2  | HAI confirmed.                                                              | 6  |
| 3 |      | Entering Infection Details                                                  | 6  |
|   | 3.1  | Entering Infection Details                                                  | 6  |
|   | 3.2  | Recording a BSI                                                             | 7  |
|   | 3.3  | Diagnosing a pneumonia                                                      | 10 |
|   | 3.4  | Diagnosing a CVC Related Infection (Local and General)                      | 12 |
| 4 |      | REVIEWING HAI DATA                                                          | 13 |
|   | 4.1  | To view details of an infection already recorded in WardWatcher             | 13 |
|   |      | · · · · · · · · · · · · · · · · · · ·                                       | 14 |
|   | 4.2  | To delete an infection already recorded in WardWatcher                      | 15 |
|   | 4.3  | Entering an infection retrospectively (once microbiology has been received) | 15 |
| A | ppen | dix l: Abbreviations                                                        |    |

# 1 DATA COLLECTION USING WARDWATCHER

# 1.1 Collecting data using WardWatcher

The data required for surveillance of Intensive Care Unit Acquired Infection (ICUAI) can be collected via WardWatcher. Infection data is captured within the "HAI" window in WardWatcher, other data items required for surveillance form part of the normal dataset for ICU and HDU audit purposes and will be populated from history and ACP pages. All required data items are listed in Appendix I. All relevant infections should be entered from day 3 in the unit.

# 1.2 Entering the "HAI" Page

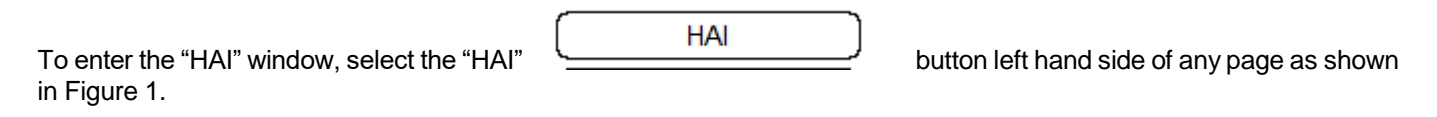

# Figure 1: Admission and Identity Data window

| SICS                                                                                                    | Admission & Identity                                                                                                    | (0102640007) Olivia ORANGE (H12                                                                                                    | 23456) ICU                    |
|----------------------------------------------------------------------------------------------------|----------------------------------------------------------------------------------------------------|----------------------------------------------------------------------------------------------------|-------------------------------|
| Admission & Identity<br>History<br>Diagnoses<br>24 Hour Physiology<br>ACP<br>Drugs/Interventions<br>Laboratory Data<br>Local<br>Custor Generations | Surname ORANGE<br>Forename Olivia<br>Hospital number H123456<br>Date of Birth 01102/1964 Sex (MF)<br>Unit admission date HAI button<br>CH number known (YN)<br>Date admitted to the nospital 31/08/2017 Gap (days)<br>Patent inderess: | Unit consultant [Foster<br>Referring consultant McCoy<br>Admitted from (name) [Source<br>Admit form (type) [B] Recovery/i<br>Housed within [A] This hospit<br>Previously located [A] Emergence<br>Click on this button to<br>Surveillance" window |                               |
| Custom Daily<br>HAI<br>Unit Discharge<br>Eollow Up<br>Hospital Discharge<br>Notes                                                                  | Post code: Telephone:     Xv2 3YY  Admission comments:                                                                                                    | Telephone:                                                                                                    | st code: Telephone:           |
| Update from PAS/CIS<br>Help for this Screen<br>Previous Patient<br>Next Patient<br>Patient List                                                    |                                                                                                    |                                                                                                    |                               |
| Bed Plan<br>Log Off                                                                                                    | Current user: Administrator                                                                                                    | Record 1 of 1 selected                                                                                                    | Print Kardex<br>Pat ID: 21234 |

On selecting the "HAI" button the "Healtcare Acquired Infection – Surveillance" window appears as shown in Figure 2.

| WWatcher                                                                                                    |                                                                                                    |                                                                                        |               |
|----------------------------------------------------------------------------------------------------|----------------------------------------------------------------------------------------------------|----------------------------------------------------------------------------------------|---------------|
| File Edit Help                                                                                                    | HAI                                                                                                    | (0102640007) Olivia ORANGE (H123456)                                                   | ICU           |
| Admission & Identify<br>History<br>Diagnoses<br>24 Hour Physiology<br>ACP<br>Drugs/interventions<br>Laboratory Data<br>Local<br>Custom Questions<br>Custom Calestons<br>Custom Calestons<br>Unit Discharge<br>Entime I/o | Suspected Unit Infections           Date         Day         Status           D3002017         3         Confirmed           04092017         4         Unresolved           05:09/2017         5         No infection | Edit Highlighted<br>Unit admission date: 01/00/2017<br>Unit discharge date: 07/09/2017 |               |
| Hospital Discharge                                                                                                    | Date Day Infection                                                                                                    | Organism                                                                               |               |
| Notes                                                                                                    | 03/09/2017 3 BSI-A Blood stream infection (Type A)                                                                                                    | Staphylococcus aureus                                                                  | Y _           |
| Update from CIS<br>Help for this Screen<br>Previous Patient<br>Next Patient<br>Patient List<br>Bed Plan                                                                                                    |                                                                                                    |                                                                                        | -             |
| Log Off                                                                                                    | Current user: Administrator                                                                                                    | Record 1 of 1 selected                                                                 | Pat ID: 21234 |
|                                                                                                    |                                                                                                    |                                                                                        |               |

Figure 2: Healthcare Acquired Infection – Surveillance window

# 1.3 Healthcare Acquired Infection – Surveillance window

The upper part of the Healthcare Acquired Infection - Surveillance window shown in Figure 2 will show the dates that samples have been sent for a possible VAP, CVC or BSI related to a CVC – the samples for this can be a swab, line tip for central venous catheter infection or blood culture in the case of Blood stream infection.

The lower part of the window in Figure 2 shows a summary of any infections diagnosed according to the ECDC infection definitions during the patient stay in the critical care unit.

New infections can be added by clicking on the highlighted new infection button even if there is no date in the suspected unit infections .

# 2 SECTION 2:

#### Figure 3

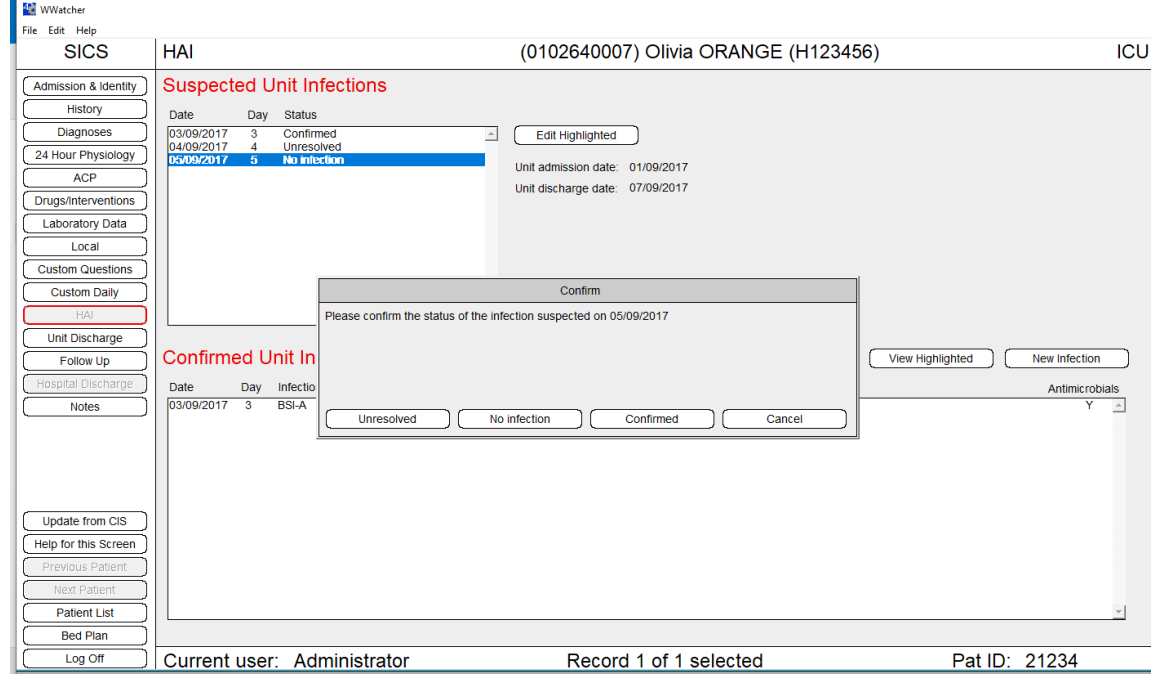

#### 2.1 HAI SUSPECTED UNIT INFECTIONS: for every date entered there are 3 options:

1. Unresolved - if you are unable to confirm there is a healthcare acquired infection- this information should be completed when the appropriate results come back.

- 2. No infection- confirmed there is no HAI.
- 3. Infection is confirmed and the infection must be entered.

You will not be able to discharge the patient until all of the dates have a response.

#### Please note:

If samples have been sent on more than one day for the same suspected infection – the infection will be recorded on the first date the samples were sent/symptoms appeared. Any subsequent dates for that infection should be marked no infection as they are <u>not a new infection</u>.

# 2.2 HAI confirmed.

If an infection is diagnosed/suspected then click on the "new infection" button to enter the details.

#### Figure 4.

| WWatcher                                                                                                    |                                                                                                    |                                                                                                    |                                |
|----------------------------------------------------------------------------------------------------|----------------------------------------------------------------------------------------------------|----------------------------------------------------------------------------------------------------|--------------------------------|
| File Edit Help                                                                                                    | HAI                                                                                                    | (0102640007) Olivia ORANGE (H12                                                                                               | 3456) ICU                      |
| Admission & Identify<br>History<br>Diagnoses<br>24 Hour Physiology<br>ACP<br>Drugs/Interventions<br>Laboratory Data<br>Local<br>Custom Questions<br>Custom Daily | Suspected Unit Infections Date Day Status 03/09/2017 3 Confirmed 04/09/2017 4 Unresolved D5/04/2017 5 No infection                 | Edit Highlighted Unit admission date: 01/09/2017 Unit discharge date: 07/09/2017 Confirm                                      | ]                              |
| HAI<br>Unit Discharge<br>Follow Up<br>(Hospital Discharge)<br>Notes                                                                                              | A new infection is one w<br>previously identified an<br>Are you sure this is a Ni<br>Date Day Infection<br>03/09/2017 3 BSI-A Bloo | which has just come to light (ie NOT the continuation of an infection<br>d recorded)<br>EW infection?<br>Cancel New infection | View Highlighted New Infection |
| Update from CIS<br>Help for this Screen<br>Previous Patient<br>Next Patient<br>Patient List<br>Bed Plan                                                          |                                                                                                    |                                                                                                    | 2                              |
| Log Off                                                                                                    | Current user: Administrator                                                                                                    | Record 1 of 1 selected                                                                                                    | Pat ID: 21234                  |

# **3** Entering Infection Details

# 3.1 Entering Infection Details

When the "New Infection" button is selected a box appears on the screen asking for confirmation that this is a new infection - shown in Figure 5. If it is a new infection the user clicks the "New Infection" button to move on and if not the user clicks cancel to return to the HAI surveillance screen.

If the "New Infection" button is selected, a new window appears, as shown in Figure 4.

The infection type e.g. BSI, CVC related infection and Pneumonia can be selected at the top of the window in Figure 6.

\*An infection should be recorded as the day it was first diagnosed clinically, not the date the results come back positive .

NB: According to ECDC definitions a BSI and CVC related infection require positive microbiology, therefore these data will have to be entered retrospectively once lab results have been received.

### Figure 5: Infection details window

On selecting the infection type suspected, a list of infection criteria required to make a diagnosis according to the ECDC protocol appear on screen. Details of the signs, symptoms and laboratory test results of the infection for the selected patient can be entered.

| 1 WWatcher                                                                                                    |                              |                                            |                         |                 |
|----------------------------------------------------------------------------------------------------|------------------------------|--------------------------------------------|-------------------------|-----------------|
| File Edit Help                                                                                                    |                              |                                            |                         |                 |
| Healthcare Associated Infection                                                                                         | (01020                       | 640007) Olivia ORANGE (H123                | 3456)                   | ICU             |
| 1. Identify suspected infection                                                                                         | C Blood stream infection     | C CVC related infection (NOT blood stream) | O Pneumonia             | Date 05/09/2017 |
|                                                                                                    |                              |                                            |                         | Cancel<br>Save  |
| 2. Check if an ECDC confirmed in                                                                                        | nfection                     |                                            |                         |                 |
| Confirmed infection: No infection confirme                                                                              | d                            |                                            | Check                   |                 |
| 3. Select the causative organism                                                                                        | (s) (with resistance,        | if appropriate)                            |                         |                 |
| O Identified below O Examination not done                                                                               | C Not found / not identified | / cannot be classified O Sterile examinat  | tion (eg -ve culture)   |                 |
| Organism                                                                                                    | Group                        | Resistance                                 |                         |                 |
| Select highlighted as causative organ<br>Select highlighted as causative organ<br>Select highlighted as causative organ | sm 1:<br>sm 2:<br>sm 3:      | ۵<br>۲                                     | Clear<br>Clear<br>Clear |                 |
| Current user: Administrator                                                                                             |                              |                                            |                         | Pat ID: 21234   |

# 3.2 Recording a BSI

If a BSI is suspected the user ticks the "BSI" box and a list of possible infection criteria appear on the screen.

When all presenting signs and symptoms for the infection have been recorded the "Check" button shown in Figure 6 should be selected. On checking the infection criteria the "Confirmed Infection" is displayed.

The lower part of the infection detail window (3.) shown in Figure 6 allows the organism (and antimicrobial resistance for certain organisms) to be recorded.

#### Scottish Intensive Care Society Audit Group

| Is window                                                                                                    | The type of infection is selected e.g. BSI                                                                                                    | 5                   |                                                                                                    |
|----------------------------------------------------------------------------------------------------|----------------------------------------------------------------------------------------------------|---------------------|----------------------------------------------------------------------------------------------------|
| (01026                                                                                                    | 40007) Olivia ORANGE (H1234                                                                                                    | 456)                | ICU                                                                                                    |
| Blood stream infection                                                                                                    | C CVC related infection (NOT blood stream)                                                                                                    | O Pneumonia         | Date 03/09/2017                                                                                                    |
| Causative organism ALSO     2 positive blood cultures for<br>blood samples drawn with                                     | isolated from ANOTHER infection site (Y/N)<br>or common skin contaminant" (from 2 separate<br>thin 48 hours) & clinical symptoms (Y/N)                                                                                                    |                     | Delete<br>Cancel<br>Save                                                                                                    |
|                                                                                                    |                                                                                                    | >                   | Infection criteria for BSI                                                                                                    |
|                                                                                                    |                                                                                                    |                     |                                                                                                    |
| ection                                                                                                    |                                                                                                    | J                   |                                                                                                    |
| ype A)                                                                                                    |                                                                                                    | Check               |                                                                                                    |
| (with resistance,                                                                                                    | if appropriate                                                                                                    |                     |                                                                                                    |
| O Not found / not identified / o                                                                                          | cannot be classified O Sterile examination                                                                                                    | on (eg -ve culture) |                                                                                                    |
| Group                                                                                                    | Resistance                                                                                                    |                     |                                                                                                    |
| Gram negative bacilli<br>Gram negative bacilli<br>Gram negative bacilli<br>Gram negative bacilli<br>Cram negative bacilli | Infection code and type                                                                                                    | e displayed         |                                                                                                    |
| Gram negative bacilli<br>Gram negative bacilli<br>Gram negative bacilli<br>Other bacteria                                 | <b>-</b>                                                                                                    | V                   |                                                                                                    |
| 1: Staphylococcus aureus                                                                                                  | (Oxacillin sensitive)                                                                                                    | Clear               |                                                                                                    |
| 2:                                                                                                    |                                                                                                    | Clear               |                                                                                                    |
| 3:                                                                                                    |                                                                                                    | ] Clear )           |                                                                                                    |
|                                                                                                    |                                                                                                    |                     | Pat ID: 21234                                                                                                    |
|                                                                                                    |                                                                                                    |                     |                                                                                                    |
|                                                                                                    | ills window (01026 bodd stream infection Causative organism ALSO Causative biod cultures for biod samples drawn wi culture biod cultures for biod samples drawn wi culture biod cultures for culture biod samples drawn wi culture biod samples drawn wi culture biod samples drawn |                     | Ils window The type of infection is selected e.g. BSI (0102640007) Olivia ORANGE (H123456) Cloud stream infection C CVC related infection (NOT blood stream) Preumonia Clausative organism ALSO isolated from ANOTHER Infection site (YN) Clausative organism ALSO isolated from ANOTHER Infection site (YN) Clausative organism ALSO isolated from ANOTHER Infection site (YN) Clausative organism ALSO isolated from ANOTHER Infection site (YN) Clausative organism ALSO isolated from ANOTHER Infection site (YN) Clausative organism ALSO isolated from ANOTHER Infection site (YN) Clausative organism ALSO isolated from ANOTHER Infection site (YN) Clausative organism ALSO isolated from ANOTHER Infection site (YN) Clausative organism ALSO isolated from ANOTHER Infection site (YN) Clausative organism ALSO isolated from ANOTHER Infection site (YN) Clausative organism ALSO isolated from ANOTHER Infection code and type displayed Cran regative bacilli Cran regative bacilli Clear Clear Clear Clear Clear Clear Clear Clear Clear |

**N.B.** For BSI, the user is asked to provide information on CVC status in order to determine whether the BSI is CVC related or not. If the required criteria are selected (CVC present within last 48hrs) a new set of criteria will appear on the screen and the user must complete these before selecting "Check". This is shown in Figure 7.

#### Figure 7: Infection details window- CVC related BSI criteria

| Healthcare Associated Infection                                                                                                    | (0102640007) Olivia O                                                                                                    | RANGE (H123456)                                                                                             | ICU                                    |
|----------------------------------------------------------------------------------------------------|----------------------------------------------------------------------------------------------------|----------------------------------------------------------------------------------------------------|----------------------------------------|
| 1. Identify suspected infection                                                                                                    | Blood stream infection     C CVC related infection                                                                                                    | (NOT blood stream) O Pneumonia                                                                              | Date 03/09/2017                        |
| Y         Positive blood culture for recognised pathogen           Y         Temperature more than 38 C (Y/N)           Y         Chills (Rigors) (Y/N)           Y         Hypotension (Y/N)                                                                        | <ul> <li>Y Causative organism ALSO isolated from ANOTHER in</li></ul>                                                                                                    | Ifection site (Y/N)<br>nt* (from 2 separate<br>mptoms (Y/N)                                                 | Delete<br>Cancel<br>Save               |
| * skin contaminants = coagulase-negative staphylococci,<br>Micrococcus sp., Propionibacterium acnes, Bacillus sp.,<br>Corynebacterium sp.,<br>C No CVC in situ & none in last 48 hours                                                                               | Positive culture with the SAME ORGANISM:<br>Quantitative CVC culture >=10*3 CFU/mi or semi-quu<br>Quantitative blood culture ratio (CVC blood sampleip)<br>Differentia delay of positivity of blood cultures (CVC | Initiative CVC culture >15 CFU (Y/N)<br>erripheral blood sample) > 5 (Y/N)<br>blood sample culture pocifium | -                                      |
| C CVC removed within last 48 hours<br>CVC currently in situ<br>Confirmed infection:<br>CRI3<br>CVC-related BSI                                                                                                    | Interential delay of positivity of blood cultures (CVC<br>2 h so or less before peripheral blood culture (blood<br>N Positive culture with the SAME ORGANISM from pus<br>nfection                                 | Index sample counter positive<br>amples drawn same time) (Y/N)<br>from insertion site (Y/N)<br>Check        | Infection criteria for CVC related BSI |
| 3. Select the causative organism                                                                                                    | (s) (with resistance, if appropriate)                                                                                                    | C Starile evamination (eq. ve culture)                                                                      |                                        |
| Organism                                                                                                    | Group Resistance                                                                                                    | C Stelle examination (eg -ve culture)                                                                       |                                        |
| Actimotobacter sp.<br>Acinetobacter baumannii<br>Acinetobacter rakoaretikus<br>Acinetobacter naemolyticus<br>Acinetobacter heemolyticus<br>Acinetobacter sp. (Not specified)<br>Acinetobacter sp. (Other)<br>Acinetobacter sp. (Other)<br>Acinetobacter sp. (Dither) | Gram negative bacilii<br>Gram negative bacilii<br>Gram negative bacilii<br>Gram negative bacilii<br>Gram negative bacilii<br>Gram negative bacilii<br>Gram negative bacilii<br>Gram acteria v                     | <u>-</u><br>-                                                                                               |                                        |
| Select highlighted as causative organ                                                                                                    | ism 1: Staphylococcus aureus (Oxacillin sensitive)                                                                                                    | Clear                                                                                                    |                                        |
| Select highlighted as causative organ                                                                                                    | ism 2:                                                                                                    | Clear                                                                                                    |                                        |
| Select highlighted as causative organ                                                                                                    | ism 3:                                                                                                    | Clear                                                                                                    |                                        |

If the signs, symptoms and laboratory tests selected do not meet the criteria to diagnose an ECDC ICU acquired infection a box will appear and advise the user of this, as shown in Figure 8. Click on OK and then cancel to re-enter the HAI daily details page. Change Y to N for new infection diagnosed today and click ok. **REMEMBER: If no microbiology results yet received go back and enter infection criteria once results received**.

In order to answer the quantative questions which require a cfu result you may need to speak to microbiology as most hospitals do not get this routinely reported – samples generally say heavy growth /moderate growth /minimal growth.

#### Figure 8: Infection Details window- criteria for infection not met

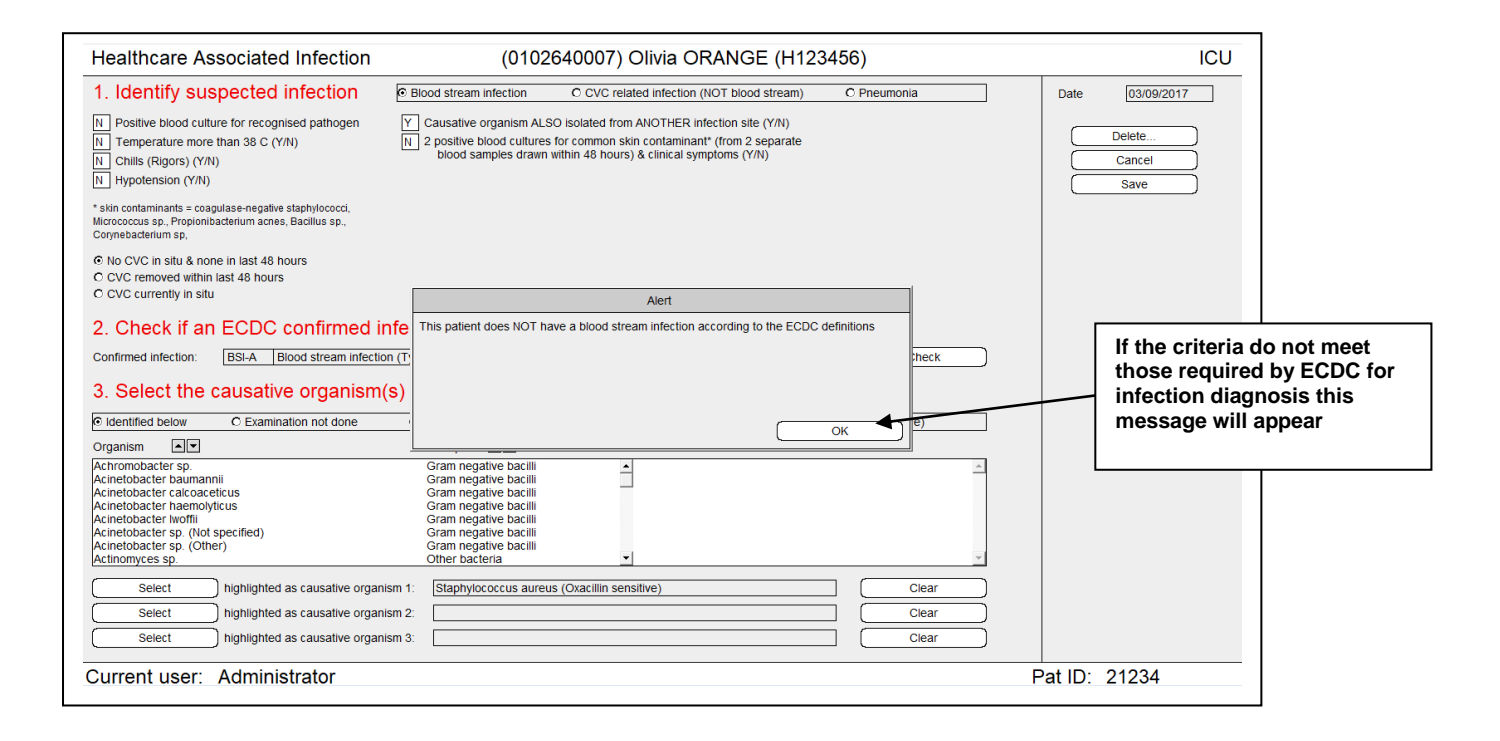

# 3.3 Diagnosing a pneumonia

Figure 9 shows criteria required for a **pneumonia** diagnosis. If criteria are met a window requesting details of microbiological tests appears, as shown in Figure 10.

# Figure 9: Infection details window- Pneumonia

| Healthcare Associated Infection                                                                                                    | (0102640007) Olivia ORANGE (H123456)                             | ICU             |  |  |  |
|----------------------------------------------------------------------------------------------------|------------------------------------------------------------------|-----------------|--|--|--|
| 1. Identify suspected infection O Blood stream                                                                                                    | infection C CVC related infection (NOT blood stream) © Pneumonia | Date 03/09/2017 |  |  |  |
| P. Temperature more than 38 C with no other cause (Y/N)       Date       Date       Date         Y Temperature more than 38 C with no other cause (Y/N)       Delete       Delete         Y WBC less than 4.0 (10 <sup>4</sup> 9/L) or more than 12.0 (10 <sup>4</sup> 9/L) (Y/N)       Delete       Delete         Y Cough, dyspneae, or tachypneae (Y/N)       Character of sputum (colour, odour, quantity, consistency) (Y/N)       Delete       Delete         Y Suggestive auscultation (rales or bronchial breath sounds), ronchi, wheezing (Y/N)       Save       Save         Y Worsening gas exchange (eg 02 desaturation, increased 02 requirements, increased ventilation demand (Y/N)       Save       Save         N single definitive chest X-ray/CT scan with a suggestive image of pneumonia (Y/N)       Single definitive chest X-ray/CT scan (Y/N)       Single definitive chest X-ray/CT scan (Y/N)         Y Invasive respiratory device present (even intermittently) in last 48 hours (Y/N)       Check       Check         3. Select the causative organism(s) (with resistance, if appropriate)       Check       Check |                                                                  |                 |  |  |  |
| Organism IV Group                                                                                                    | Resistance                                                       |                 |  |  |  |
| Select       highlighted as causative organism 1:         Select       highlighted as causative organism 2:         Select       highlighted as causative organism 3:                                                                                                    | A A A A A A A A A A A A A A A A A A A                            |                 |  |  |  |
| Current user: Administrator                                                                                                    |                                                                  | Pat ID: 21234   |  |  |  |

#### Scottish Intensive Care Society Audit Group

The appropriate laboratory test should be selected followed by the Select button.

If no lab results received click on no positive microbiology but remember to go back and change this once results are received as this will alter the case definition.

### Figure 10: Laboratory findings criteria for pneumonia

| )           | Confirm Microbiological Findings:                                                                                                    |               |  |  |  |  |
|-------------|----------------------------------------------------------------------------------------------------|---------------|--|--|--|--|
| с<br>е<br>е | <ul> <li>Positive quantitative culture from minimally contaminated lower respiratory tract specimen (PN1)</li> <li>Broncho-alveolar lavage (BAL) with a threshold of &gt;= 10<sup>A</sup>4 CFU/ml or &gt;= 5% of BAL obtained cells contain intracellular bacteria on direct microscopic examination (classified on the diagnostic category BAL)</li> <li>Protected brush (PB Wimberley) with a threshold of &gt;= 10<sup>A</sup>3 CFU/ml</li> <li>Distal protected aspirate (DPA) with a threshold of &gt;= 10<sup>A</sup>3 CFU/ml</li> </ul>                                                                                                    | Cancel Select |  |  |  |  |
| ic i        | <ul> <li>Positive quantitative culture from possibly contaminated lower respiratory tract specimen (PN2)</li> <li>Quantitative culture of lower respiratory tract specimen (eg endotracheal aspirate) with a threshold of 10<sup>A</sup>6 CFU/ml</li> </ul>                                                                                                    |               |  |  |  |  |
| -           | <ul> <li>Alternative microbiological method (PN3)</li> <li>Positive blood culture not related to another source of infection</li> <li>Positive growth in culture of pleural fluid</li> <li>Pleural or pulmonary abscess with positive needle aspiration</li> <li>Histologic pulmonary examination shows evidence of pneumonia</li> <li>Positive exams for pneumonia with virus or particular germs (Legionella, Aspergillus, mycobacteria, mycoplasma, Pneumocystis carinii)</li> <li>Distal protected aspirate (DPA) with a threshold of &gt;= 10^3 CFU/ml</li> <li>Positive detection of viral antigen or antibody from respiratory secretions (eg EIA, FAMA, shell vial assay, PCR)</li> <li>Positive direct examination or positive culture from bronchial secretions or tissue</li> <li>Seroconversion (ex: influenza viruses, Legionella, Chlamydia)</li> <li>Detection of antigens in urine (Legionella)</li> </ul> |               |  |  |  |  |
| •           | Positive sputum culture or non quantitative lower respiratory tract specimen culture (PN4)                                                                                                    |               |  |  |  |  |
| -  ı<br>r_  | No positive microbiology (PN5)                                                                                                    |               |  |  |  |  |

Previously, VAP that did not fit the ECDC criteria were not included or recorded in Ward Watcher. From 2018 each pneumonia has an option for PN number +X (e.g. PN1x, PN4x) which will state does not fit the ECDC criteria but clinically is treated as a VAP

# Non-ECDC ventilator associated pneumonia requires:

1. Pyrexia OR abnormal WCC

## AND

- 2. Two or more from:
  - New onset of purulent sputum
  - Cough, dyspnoea
  - Suggestive auscultation
  - Worsening gas exchange

#### AND

3. A respiratory device present

# AND

4. 4. Positive microbiology - PN1X if 1 to 3 above and positive culture from minimally contaminated LRT specimen

- PN2X if 1 to 3 above and positive culture from possible contaminated LRT specimen
- PN3X if 1 to 3 above and established by alternative microbiological criteria
- PN4X if 1 to 3 above and positive sputum culture/non-quantitative LRT specimen

# 3.4 **Diagnosing a CVC Related Infection (Local and General)**

When all signs and symptoms for the infection have been recorded the "Check" button shown in Figure 12 should be selected. On checking the infection criteria the "Confirmed Infection" is displayed. The lower part of the infection detail window shown in Figure 11 allows the organism and where appropriate antimicrobial resistance to be entered.

| _                                                                                                    |                          | Type of infection is s                     | elected e.g.CVC |  |  |
|----------------------------------------------------------------------------------------------------|--------------------------|--------------------------------------------|-----------------|--|--|
| C                                                                                                    |                          |                                            |                 |  |  |
| Healthcare Associated Infection                                                                                                    | (0102                    | 640007) RANGE (H123                        | 3456)           |  |  |
| 1. Identify suspected infection                                                                                                    | C Blood stream infection | © CVC related infection (NOT blood stream) | C Pneumonia     |  |  |
| Y       Quantitative CVC culture >= 10*3 CFU/ml OR semi-quantitative CVC culture > 15 CFU) (Y/N)         Y       Pus/Inflammation at the insertion site or tunnel (Y/N)         Y       Clinical signs improve within 48 hours after catheter removal (Y/N) |                          |                                            |                 |  |  |
|                                                                                                    |                          | tion code and type displaye                | :d              |  |  |

#### Figure 11 Infection Details Window- CVC related Infection

| <ol> <li>Check if an<br/>Confirmed infection:</li> <li>Select the of</li> </ol> | ECDC confirmed infection           CRI2X         General & Local CVC-related infection           causative organism(s) (with responsible) | Infection code an                       | d type displayed                      | heck          |
|---------------------------------------------------------------------------------|----------------------------------------------------------------------------------------------------|-----------------------------------------|---------------------------------------|---------------|
| O Identified below                                                              | O Examination not done O Not found /                                                                                                    | / not identified / cannot be classified | C Sterile examination (eg -ve culture | 2)            |
| Organism                                                                        | Group                                                                                                    | Resistan                                | nce                                   |               |
|                                                                                 |                                                                                                    | ×.                                      |                                       | ×             |
| ( Select                                                                        | highlighted as causative organism 1:                                                                                                    |                                         |                                       | lear          |
| ( Select                                                                        | highlighted as causative organism 2:                                                                                                    |                                         |                                       | lear          |
| Select                                                                          | highlighted as causative organism 3:                                                                                                    |                                         |                                       | lear          |
| Current user:                                                                   | Administrator                                                                                                    |                                         |                                       | Pat ID: 21234 |

ICU

03/09/2017

Delete... Cancel Save

Date

### Figure 12: Infection Details Window – Local CVC Related Infection

| Healthcare Associated Infection (0102640007) Olivia ORANGE (H123456)                                                                                                    |                                                                                                    |                                                                                                    |                         | ICU             |
|----------------------------------------------------------------------------------------------------|----------------------------------------------------------------------------------------------------|----------------------------------------------------------------------------------------------------|-------------------------|-----------------|
| 1. Identify suspected infection C Blood stream infection CVC related infection (NOT blood stream) C Pneumonia                                                                                                    |                                                                                                    |                                                                                                    | O Pneumonia             | Date 03/09/2017 |
| $\label{eq:constraint} \begin{array}{ c c } \hline \mathbf{Y} & \mbox{Quantitative CVC culture} >= 10^{\circ}3 \mbox{ GFU/ml OR semi-field of the insertion site or tunnel (Y/N)} \\ \hline \mathbf{Y} & \mbox{Pusion} & \mbox{Initial minimum of the insertion site or tunnel (Y/N)} \\ \hline \mathbf{N} & \mbox{Clinical signs improve within 48 hours after catheter} \end{array}$ | Cancel<br>Save                                                                                                    |                                                                                                    |                         |                 |
| 2. Check if an ECDC confirmed in<br>Confirmed infection: CRI1 Local CVC-related in<br>3. Select the causative organism<br>identified below C Examination not done                                                                                                    | fection<br>fection<br>(s) (with resistance<br>C Not found / not identified                                                                                                    | , if appropriate)<br>/ cannot be classified C Sterile examinat                                                            | Check                   |                 |
| Organism                                                                                                    | Group                                                                                                    | Resistance                                                                                                    |                         |                 |
| Actinomobacter sp.<br>Actinctorbacter bournami<br>Actinetobacter calcoacelicus<br>Actinetobacter naemolyticus<br>Actinetobacter worffil<br>Actinetobacter sp. (Not specified)<br>Actinetobacter sp. (Not specified)<br>Actinomyces sp.<br>Select highlighted as causative organ<br>Select highlighted as causative organ<br>Select highlighted as causative organ                      | Gram negative bacili<br>Gram negative bacili<br>Gram negative bacili<br>Gram negative bacili<br>Gram negative bacili<br>Gram negative bacili<br>Gram negative bacili<br>Other bacteria<br>Sm 1: Candida albicans<br>Sm 2: Acinetobacter baumar<br>Sm 3: | CertitativiCettazidim sensitive     Certotaxin/Cettazidim resistant     Unknown     Inii (Cefotaxin/Cettazidim sensitive) | Clear<br>Clear<br>Clear |                 |
| Current user: Administrator                                                                                                    |                                                                                                    |                                                                                                    |                         | Pat ID: 21234   |

# 4 REVIEWING HAI DATA

# 4.1 To view details of an infection already recorded in WardWatcher

Go to the HAI Surveillance screen and select the infection of interest on the date of interest and then select the "View Highlighted" button. This will open the HAI daily details page. Again click on infection of interest and view highlighted button (Figure 13). This will open the infection of interest details.

## Figure 13: HAI Daily Details - List of infections by date

#### Scottish Intensive Care Society Audit Group

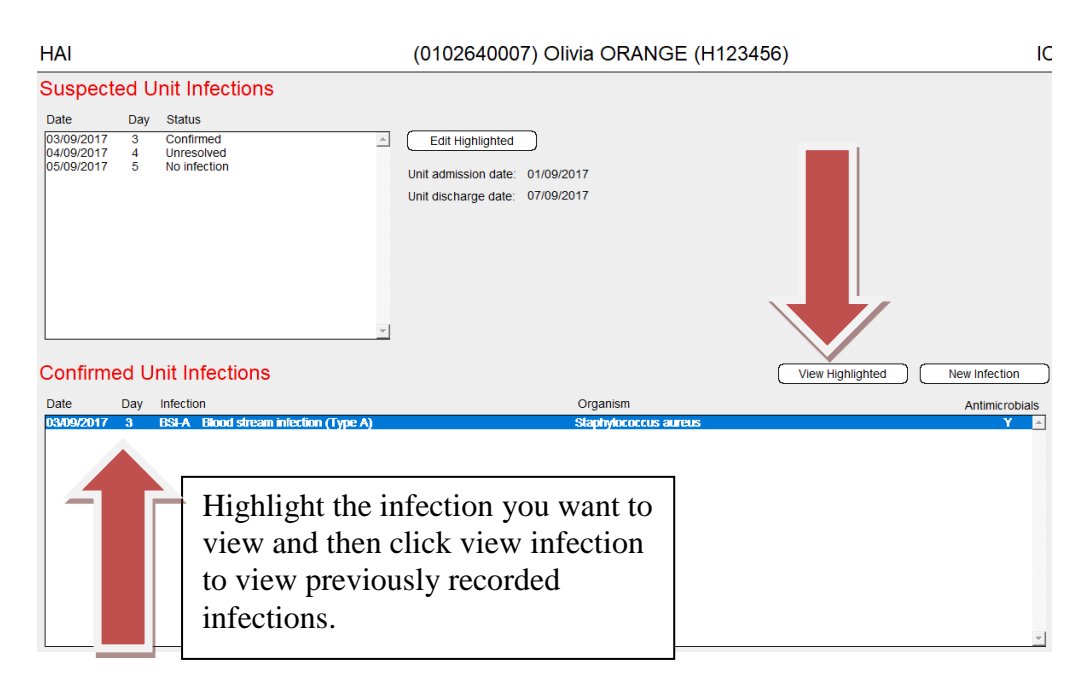

# 4.2 To delete an infection already recorded in WardWatcher

To delete a record in WardWatcher, highlight the record to be deleted and click delete. A message confirming the action will appear. The action can be confirmed or cancelled.

#### Figure 14: Deleting a record.

| Healthcare Associated Infection                                                                                                    | (01026                                                                                                    | 40007) Olivia ORANGE (H123                         | 3456)                   | ICU                      |
|----------------------------------------------------------------------------------------------------|----------------------------------------------------------------------------------------------------|----------------------------------------------------|-------------------------|--------------------------|
| 1. Identify suspected infection                                                                                                    | Blood stream infection                                                                                                    | CVC related infection (NOT blood stream)           | O Pneumonia             | Date 03/09/2017          |
| Y         Quantitative CVC culture >= 10 <sup>4</sup> 3 CFU/ml OR semi-quantity           Y         Pus/inflammation at the insertion site or tunnel (Y/N)           N         Clinical signs improve within 48 hours after catheter remo                                                                                                    | tative CVC culture > 15 CFU<br>val (Y/N)                                                                                                    | )) (Y/N)                                           |                         | Delete<br>Cancel<br>Save |
| 2. Check if an ECDC confirmed infe                                                                                                    | ction                                                                                                    |                                                    |                         |                          |
| Confirmed infection: CRI1 Local CVC-related infection                                                                                                    | n                                                                                                    |                                                    | Check                   |                          |
| 3. Select the causative organism(s)                                                                                                    | (with resistance,                                                                                                    | if appropriate)                                    |                         |                          |
| Identified below     C Examination not done                                                                                                    | O Not found / not identified /                                                                                                    | cannot be classified O Sterile examina             | tion (eg -ve culture)   |                          |
| Organism                                                                                                    | Group                                                                                                    | Resistance                                         |                         |                          |
| Achromobacter sp.                                                                                                    | Gram negative bacilli                                                                                                    | <ul> <li>Celutaxin/Cellazidim sensitive</li> </ul> | A                       |                          |
| ActiveDateCr Josumerni<br>Acinetobacter ratemarni<br>Acinetobacter memolyticus<br>Acinetobacter hoeffin<br>Acinetobacter sp. (Not specified)<br>Acinetobacter sp. (Other)<br>Acinetobacter sp. (Other)<br>Acinetobacter sp. ( | Cram negative bacili<br>Gram negative bacili<br>Gram negative bacili<br>Gram negative bacili<br>Gram negative bacili<br>Gram negative bacili<br>Other bacteria<br>Candida albicans<br>Acinetobacter baumann | Icefotaxin/Ceftazidim resistant                    | Clear<br>Clear<br>Clear |                          |
| Current user: Administrator                                                                                                    |                                                                                                    |                                                    |                         | Pat ID: 21234            |

# 4.3 Entering an infection retrospectively (once microbiology has been received)

Go to HAI Surveillance page suspected unit infections and click on the date new infection was diagnosed clinically and select infection confirmed.

Then select new infection to enter details.

1

See page 7 for details on entering infection data.

# Appendix 1

| HAI  | Healthcare acquired infection.             |
|------|--------------------------------------------|
| ECDC | European Centre for Disease Prevention and |
|      | Control.                                   |
| VAP  | Ventilator acquired pneumonia.             |
| BSI  | Blood stream infection.                    |
| CVC  | Central venous catheter                    |
| CFU  | Colony forming units.                      |